# Tillykke med dit nye Navigationssystem

### 2018 . Ver 11 – Dk vejledning

BEMÆRK – Vejledning til dette anlæg findes pt kun på engelsk

Selve menusystemet og navigations pogrammet på anlægget, er på dansk

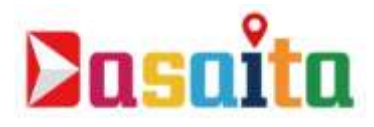

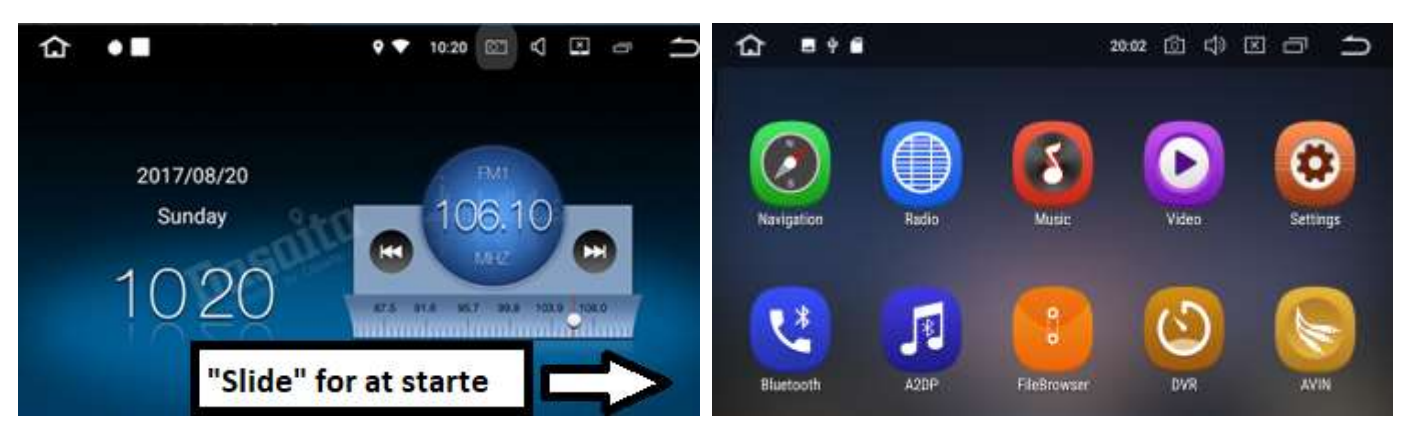

Der må **IKKE** afspilles film på skærmen under kørsel

Musik fra din mobiltelefon kan afspilles via **Bluetooth** 

Du kan også downloade en app, fra eks TDC - Spotify – Telmore –direkte fra:

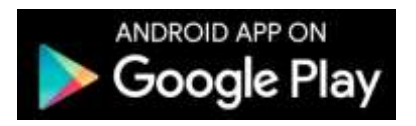

På den måde kan du styrre al din musik direkte fra din nye skærm

Hvis din bil har <u>bakkamera</u> – så brug det med omhu – orienter dig

Vi påtager os intet ansvar, hvis du laver skader på din bil ved brug at bakkamera

Har du brug for hjælp til dit anlæg, eller skal du købe nyt kort?

Så kik under punkterne" Hjælp" / "Nyt gps-kort købes her" på:

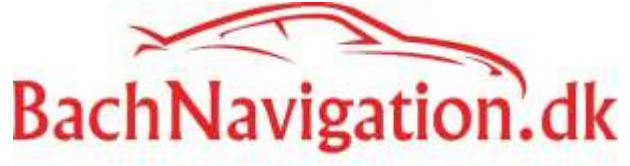

### **Navigation**

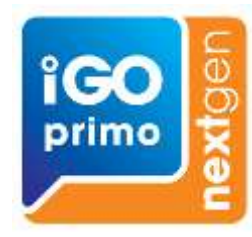

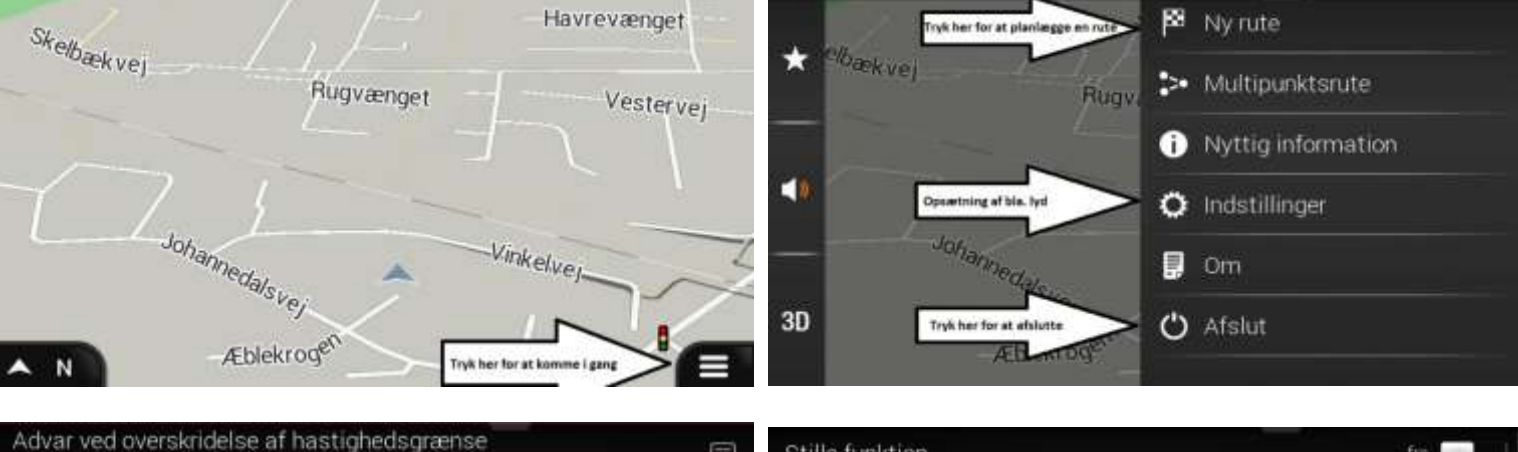

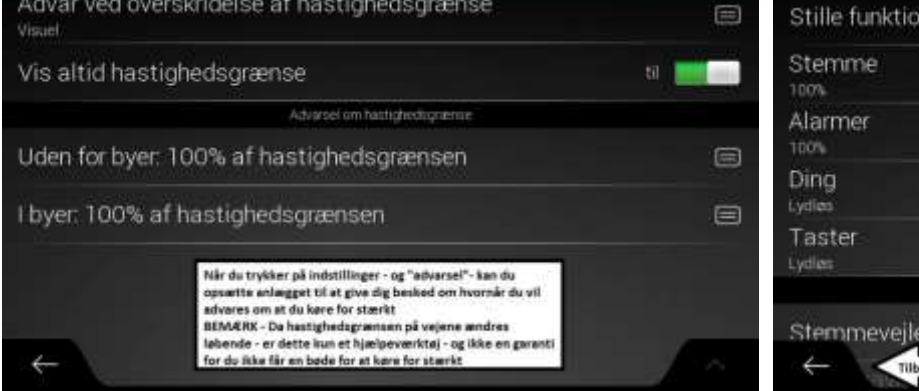

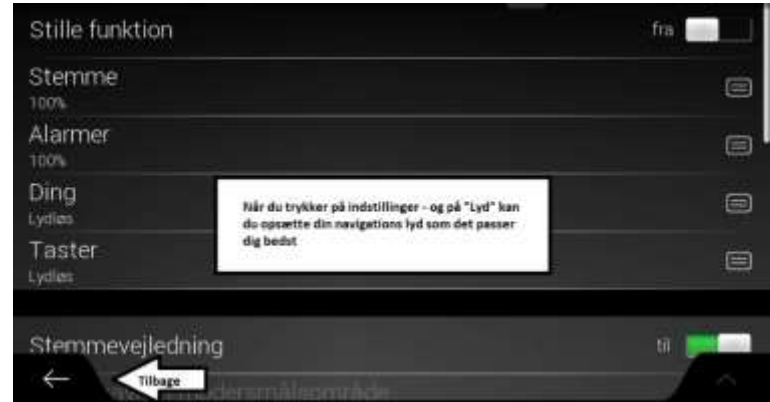

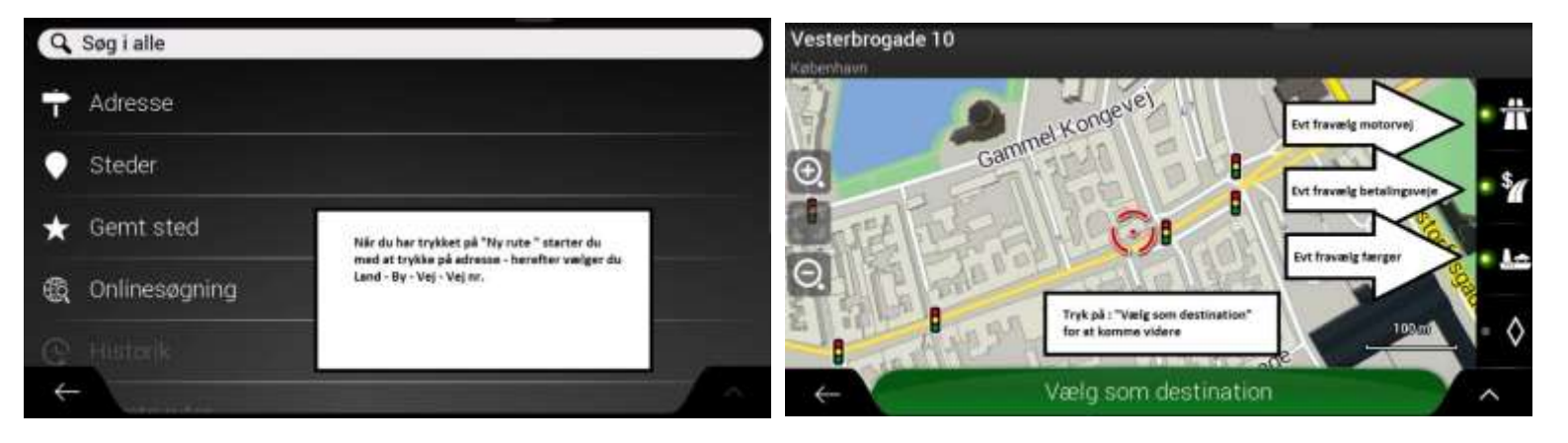

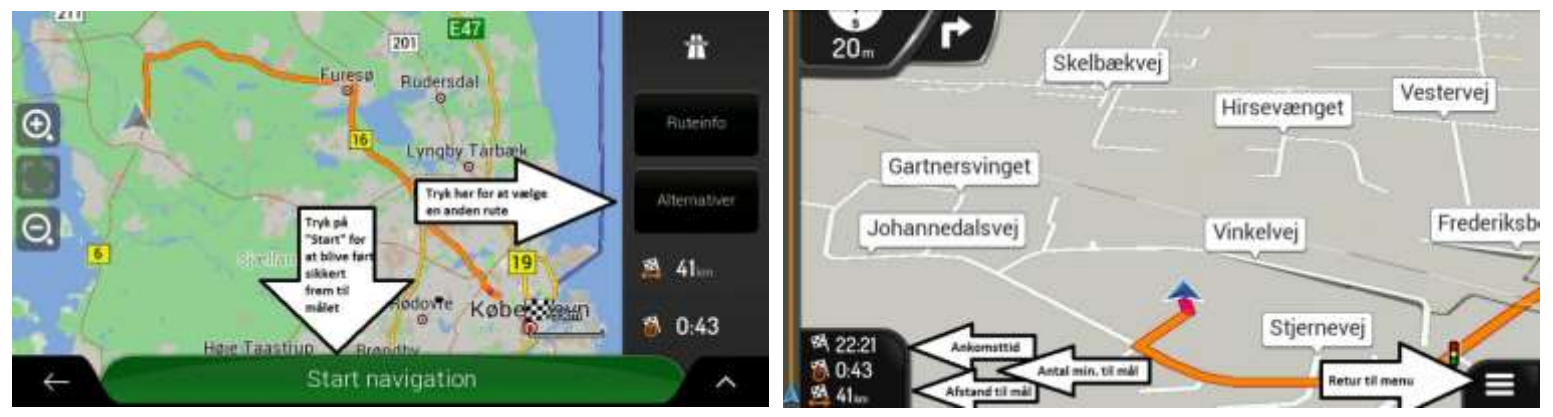

Komplet manual findes på: <u>www.bachnavigation.dk</u> – Hjælp / "Vejledning Pdf "

Bemærk – at hele vejledningen fylder ca. 100 A4 sider

#### Der medfølger altid et gratis komplet <u>DEMO</u> Europakort – med i alt 44 lande

#### med ubegrænset levetid - Demokort kan ikke opdateres

Når kortet en dag skal opdateres - henviser vi til vores hjemmeside, hvor du har mulig for at købe et nyt opdateret kort i "Shoppen" til kun 399,- + porto ( Bliver leveret på SdKort )

Det nye kort kopieres fra SD kortet til en USB nøgle – herefter over på harddisken på dit navigationsanlæg og installeres med \*\*\*.APK filen

Du kan også downloade andre kort via "Google Play Store" direkte til dit anlæg, hvis du har tilsluttet navigationsanlægget til internettet / eks – via en delt internetforbindelse på mobilen

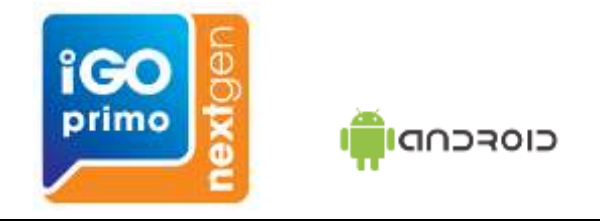

Tillykke med dit nye DAB+ modul

Programmet "kan" se anderledes ud – da det jævnligt bliver opdateret

(BEMÆRK – Kun hvis det er monteret – da det er ekstraudstyr)

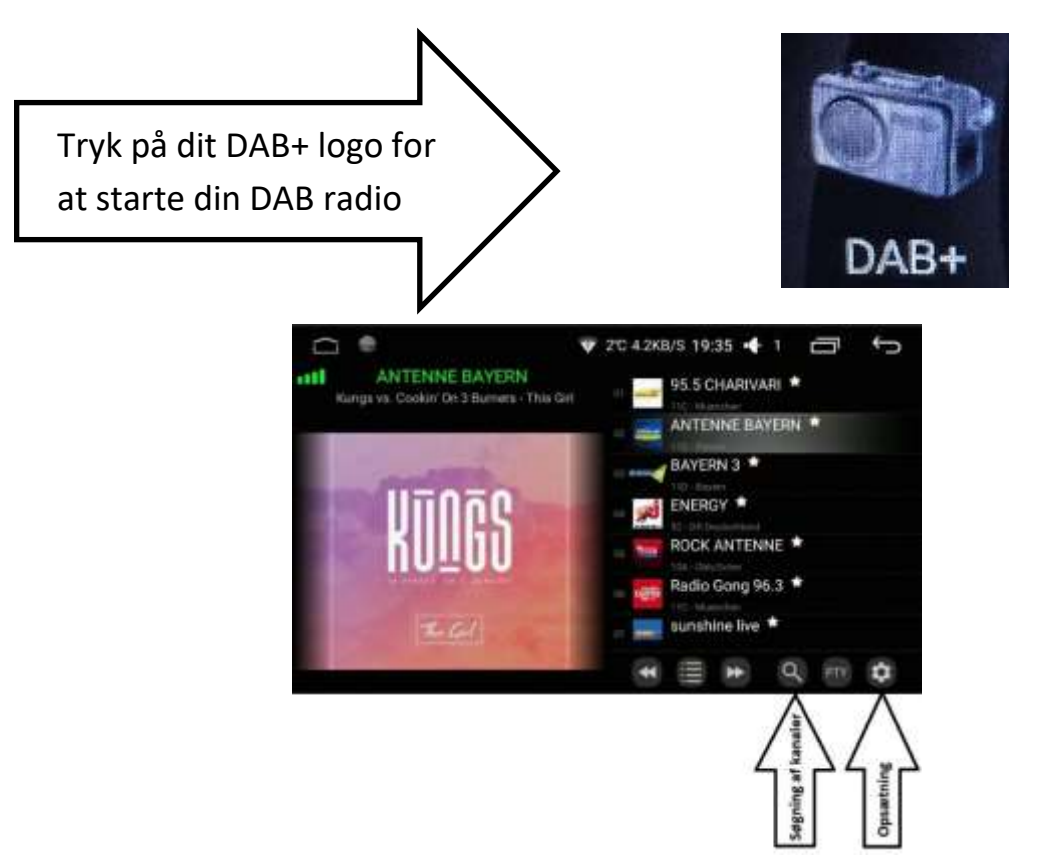

## **Autoplay til Carplay**

(BEMÆRK – Kun hvis det er monteret – da det er ekstraudstyr)

Autoplay boksen monteres direkte i bilens USB stik

Brug dit originale opladerkabel

Autoplay.Apk er installeret på dit nye anlæg – hvis dit anlægget er bestilt med Autoplay

Ellers:

Autoplay ApK hentes på vores hjemmeside under fanen "Download Software"

1: Download til en usbnøgle

2: Overfør/ kopier filen til dit anlæg

3: Installer AutoPlayBox\_2018.04.28.1820.apk

4: Gør din Iphone klar til Carplay – og vupti så er du klar 😊

PS. Husk at bruge et originalt Iphone kabel mellem boks og din telefon

Tilsluttes boksen den som vist på billede

Tryk på

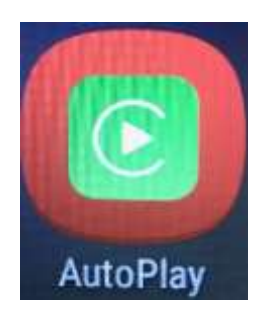

for at starte Autoplay – husk at aktivere "Carplay" på din IPhone

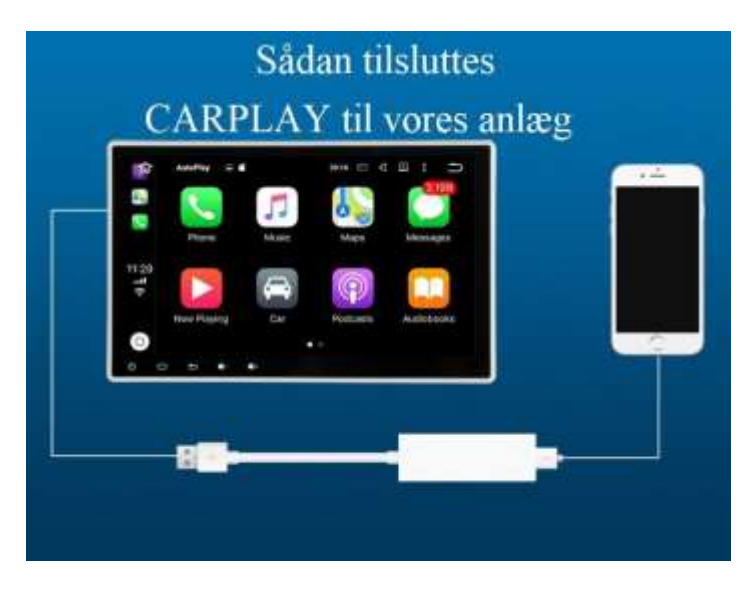